## **Changing Control Hub Password**

You can change the password of a Control Hub (REV-31-1595) using a device connect to the Control Hub's WiFi network and using a web browser to navigate to the Robot Controller Console. By default, the Control Hub has its password set to "password" at the factory. It is a good idea to change the password from its default value before you begin using your Control Hub.

## **Steps to Change the Control Hub Password**

 Verify that you are connected to the Robot Control Console of the correct Control Hub. The Robot Controller Connection Info page will be visible when navigating to address "192.168.43.1:8080"

| → C       ① Not secure       192.168.43.18080/7page=connection.html8zpop=true       ☆       ○       ☆       ●       ●         MS75       Consecution       Blocks       CnBotLawa       Manage       Het         Robot Controller Connection Info       Het       Het       Het         Robot Controller Connection Info       Het       Het       Het         Robot Controller resides on the wireless network named:       FTC-1wpY       Het         Het       Server OK (Running since Dec 31, 7:00 PM)       Het         Active connections:       Windows #1       Connection Intml | Ap 102.168.43.1.0080/?pagezconne × +                                              |   | - | - |     | ×    |
|----------------------------------------------------------------------------------------------------|-----------------------------------------------------------------------------------|---|---|---|-----|------|
| WST:         Mainteend         Elocks         OnBotJava         Manage         Het           Robot Controller Connection Info                                                                                                    | ← → C () Not secure   192.168.43.1:8080/?page=connection.html&pop=true            | Ŷ | ٥ | 袋 | ۲   | ł    |
| Robot Controller Connection Info  the connected robot controller resides on the wireless network named: FTC-IwpY the passphrase for this network is: password tobot controller status: Server OK (Running since Dec 31, 7:00 PM) ctive connections: Windows #1 connection html                                                                                                    | FIREST: and Biocks OnBotJava Manage                                               |   |   |   | - 1 | ielp |
| he connected robot controller resides on the wireless network named:<br>FTC-1wpY<br>he passphrase for this network is:<br>password<br>lobot controller status:<br>Server OK (Running since Dec 31, 7:00 PM)<br>ctive connections:<br>Windows #1 connection html                                                                                                    | Robot Controller Connection Info                                                  |   |   |   |     | _    |
| he passphrase for this network is:<br>password<br>lobot controller status:<br>Server OK (Running since Dec 31, 7:00 PM)<br>ctive connections:<br>Windows #1 connection html                                                                                                    | The connected robot controller resides on the wireless network named.<br>FTC-1wpY |   |   |   |     |      |
| lobot controller status:<br>Server OK (Running since Dec 31, 7:00 PM)<br>ctive connections:<br>Windows #1 connection html                                                                                                    | The passphrase for this network is:<br>password                                   |   |   |   |     |      |
| ctive connections:<br>Windows #1 connection html                                                                                                    | Robot controller status:<br>Server OK (Running since Dec 31, 7:00 PM)             |   |   |   |     |      |
| Windows #1 connection name                                                                                                    | Active connections                                                                |   |   |   |     |      |
|                                                                                                    | Windows #1 connection.nomi                                                        |   |   | _ |     | _    |
|                                                                                                    |                                                                                   |   |   |   |     |      |
|                                                                                                    |                                                                                   |   |   |   |     |      |
|                                                                                                    |                                                                                   |   |   |   |     |      |
|                                                                                                    |                                                                                   |   |   |   |     |      |
|                                                                                                    |                                                                                   |   |   |   |     |      |
|                                                                                                    |                                                                                   |   |   |   |     |      |

• Click on the Manage link towards the top of the Robot Controller Connection Info page to navigate to the Manage page.

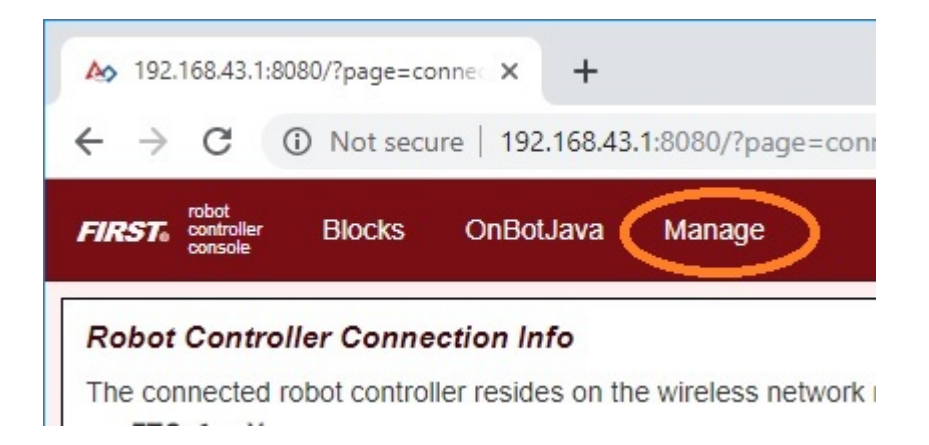

• On the Manage page of the Control Hub Robot Controller Console, specify your new password and then confirm this new password in the Access Point Password section of the page. Press the Change Password to change the password.

## Access Point Password

Change the password for the wireless access point. Changing the password disconnects all clients from the Control Hub. You will need to reconnect using the new password.

| New Password     |  |
|------------------|--|
| mynewpassword    |  |
| Confirm Password |  |
| mynewpassword    |  |
| Show Password    |  |
| Change Password  |  |

 After you press the Change Password button, a dialog box will appear, indicating that the password has been changed. You will need to reconnect to the wireless network using the new password and refresh the current page.

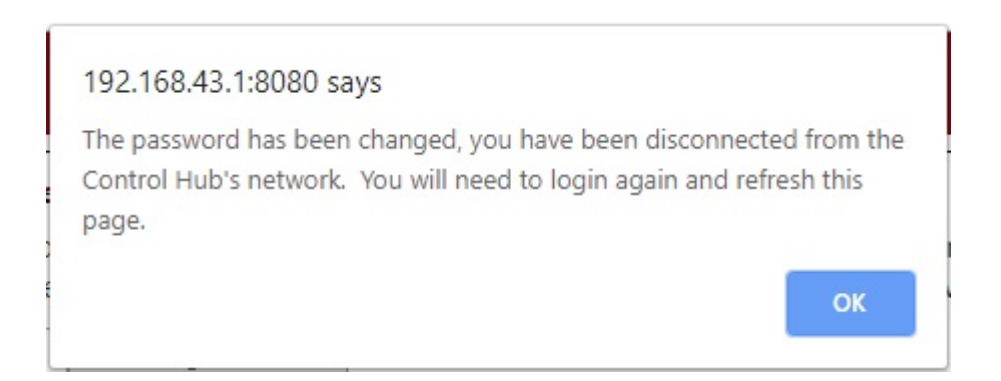